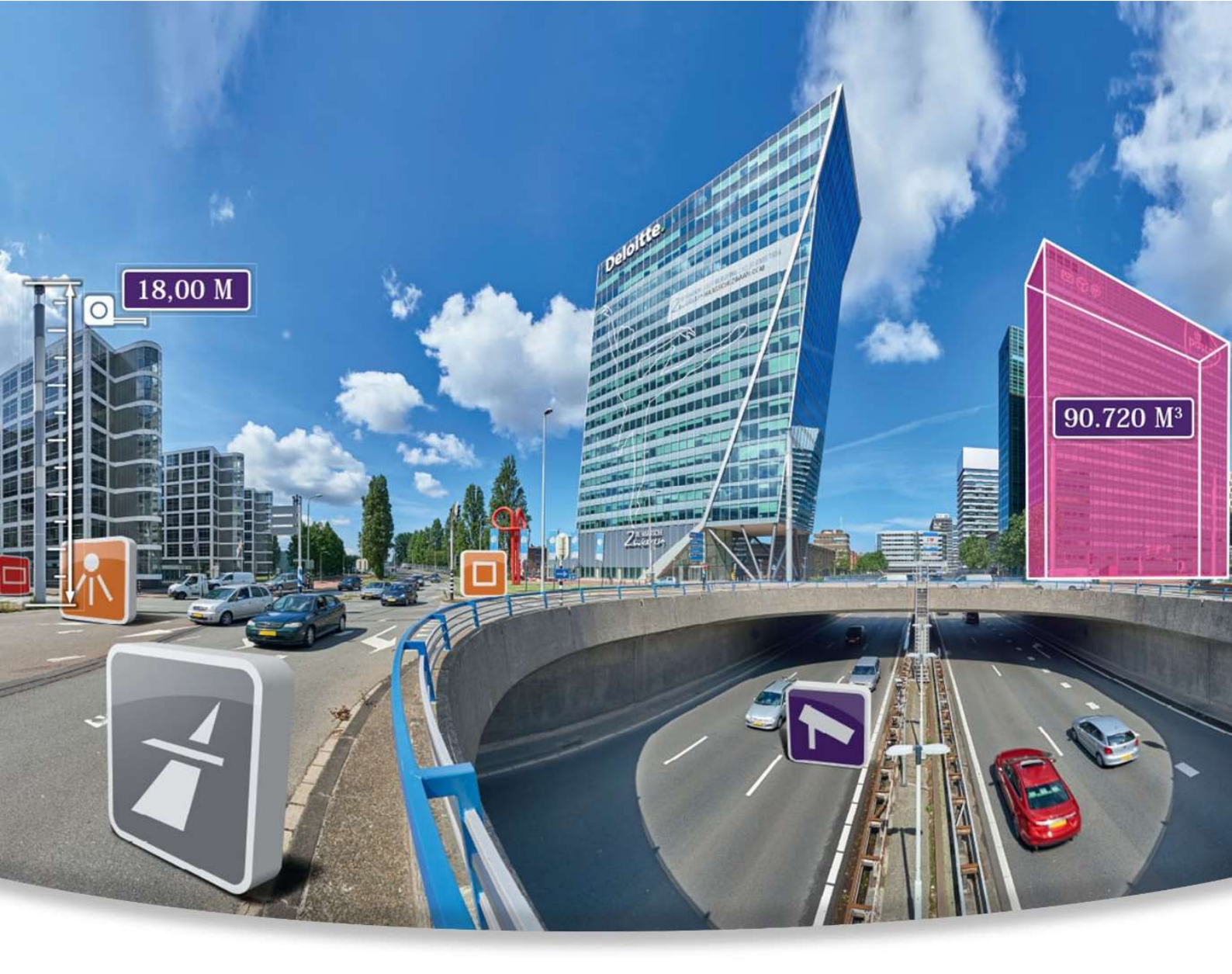

# cyclomedia

## **Street Smart™ Administrator Manual**

Version 1.0 Date: 7 June 2016 Marcel de Vries | Product Manager | **E**: <u>info@cyclomedia.com</u>

## Index

| 2                |
|------------------|
| ;                |
| ;                |
| 5                |
|                  |
| ;                |
| ;                |
| ;                |
| ;                |
| 4<br>5<br>5<br>6 |

### 1. Street Smart for ArcGIS Online

#### 1.1 Street Smart Imagery

Street Smart for ArcGIS Online introduces high resolution street-level imagery from CycloMedia to the ArcGIS Online community. GeoCycloramas from CycloMedia are spherical, 360-degree, high-resolution street level panoramic images. Users can display

This document describes the English version of ArcGIS Online, based on local setting some words can be in a local language. GeoCycloramas are called Cyclorama's in some countries.

GeoCycloramas, overlay feature layers on the imagery, and, taking advantage of the excellent geographic positioning of the imagery, click on the GeoCycloramas to collect or edit points in a feature layer. The Street Smart application is available to anyone with access to imagery from CycloMedia and access to Esri's ArcGIS Online.

#### 1.2 Street Smart for ArcGIS Online Requirements

To make Street Smart available to users in your ArcGIS Online organization, please have ready:

- An ArcGIS Online login with administrator privileges
- An ArcGIS Online group or groups owned by your administrator login where you will set up Street Smart: Any user that is a member of the groups will get access to the Street Smart application.

#### 1.3 Set Up the Street Smart Application

As an ArcGIS Online administrator, you can add Street Smart to your ArcGIS Online organization via the ArcGIS Marketplace.

- 1. Visit <u>https://marketplace.arcgis.com/</u> and log in using your ArcGIS Online administrator account.
- 2. Search the Marketplace for "Street Smart."
- 3. Click on the CycloMedia Street Smart icon that appears in the search results.
- On the Street Smart landing page click the Request Purchase button. Review your information and send your request to CycloMedia.
- CycloMedia will contact you to obtain your ArcGIS Online organization ID and will activate Street Smart for you.

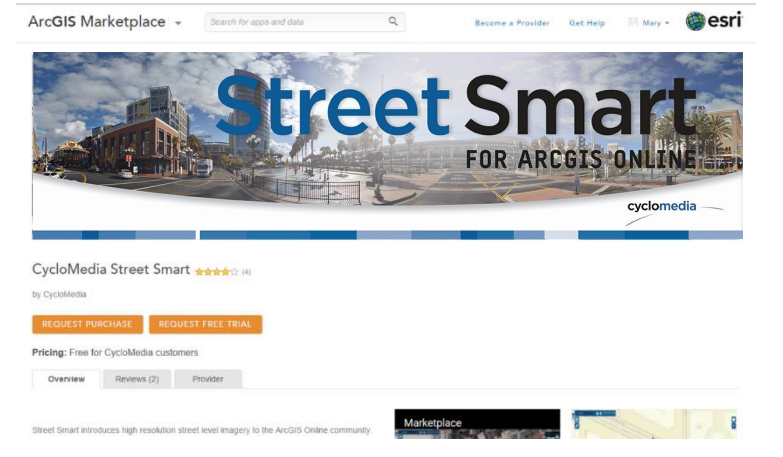

6. You will receive an email with a activation link from ArcGIS Online. Click the activation link in the email. When prompted, sign in with your ArcGIS Online credentials. On the item details page that appears, click **View Item**.

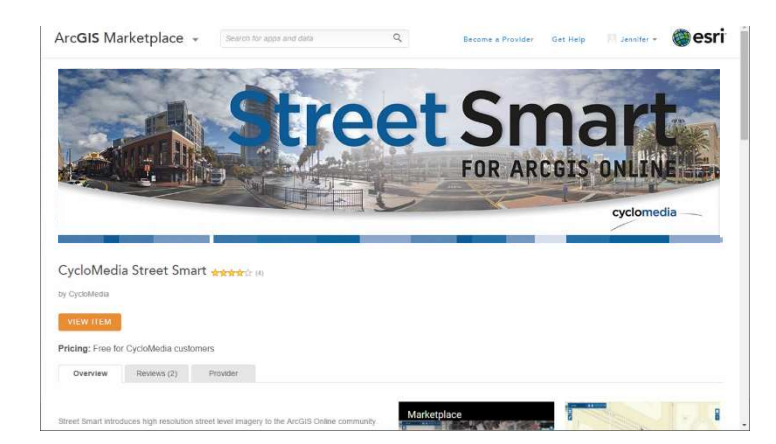

## 2. Making Street Smart accessible in your organization

After you have access to Street Smart you can make Street Smart available across your organization.

Share in a groupWhen you click **View Item** on the Street Smart item details page in the ArcGIS Marketplace, you will be prompted to select the group(s) to which you would like to share Street Smart.

If you would like to add Street Smart to additional groups later, click **Share** on the Street Smart item details page within your ArcGIS Online organization and select the additional groups.

Street Smart can now be accessed by all members of any group to which you have shared the application.

#### 2.1 Working with Web maps

Within Street Smart for ArcGIS Online, you can use your own web maps and feature services, see the User's Guide for further info.

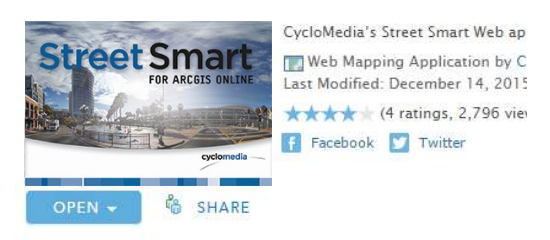

#### Description

Street Smart introduces high resolution street level imagery We enhance and extend the Geodatabase fabric Esri custome of record.

CucleMedia products provide consistency and

| ~    |                                                           |
|------|-----------------------------------------------------------|
| Snar | e this item with groups you own so you and others in your |
| orga | nization can use it.                                      |
|      | Planning                                                  |
|      | Police Department Incident Planning                       |
|      | Public Safety                                             |
| •    | Public Works                                              |
| -    | Roads and Highways                                        |

5

### 3. Support

To obtain Street Smart support, contact the CycloMedia support desk at <a href="http://www.cyclomedia.com/en/globespottercontact/">http://www.cyclomedia.com/en/globespottercontact/</a>. Choose Street Smart as the product for which you need support.